Studienprogramm Sachbearbeiter:in Digitale Forensik Praktikum Betriebssysteme Dozent: Leander Hossfeld hossfeld@hs-mittweida.de Stand: 20.04.2023

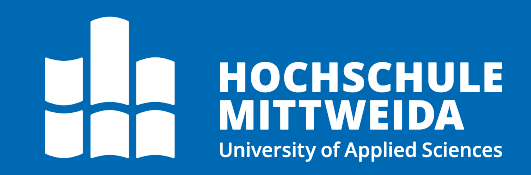

# Betriebssysteme

# Praktikum 5 (Teil 2)

In diesem Praktikum lernen Sie die Nutzung der LDAP Lightweight Services zum Einlesen einer AD Datenbank eines DC auf einem Client PC, kennen.

## Vorbereitung

Nutzen Sie bitte für die Bearbeitung die bereitgestellte Windows VM:

<u>https://download.hs-</u>

mittweida.de/intranet/lehre/CB/Bodach/BKA%20Studiengang/Betriebssysteme/Praktikum%20Blockwochen/Wind ows/Windows10-Pwnd.ova

Zusätzlich finden Sie hier die für das Praktikum zu nutzende ISO-Datei **PRBlock2.iso**:

https://download.hs-

mittweida.de/intranet/lehre/CB/Bodach/BKA%20Studiengang/Betriebssysteme/Praktikum%20Blockwochen/Wind ows/PRBlock2.iso

## **Allgemeine Hinweise**

Kopieren Sie bitte die **Windows10-BS-Pwnd.ova** Datei und die ISO Datei **PRBlock2.iso** auf ihre lokale Festplatte in ein separates Verzeichnis, auf das Sie Zugriff haben, bestenfalls Laufwerk D:.

#### Sachverhalt

Von einem Actice Directory Domain Controller Server sollen die Datenbank Eintragungen überprüft und der Nutzer mit der SID -1771 ermittelt werden.

Um was für einen Windows Server handelt es sich, von dem die lokalen Kopien der NTDS.dit Datenbank stammen?

# Inhaltsverzeichnis

| Vorb  | ereitung                                               | 0  |
|-------|--------------------------------------------------------|----|
| Allge | meine Hinweise                                         | 0  |
| Sach  | verhalt                                                | 0  |
| 1.    | Aufgabenstellung vorbereiten                           | 2  |
| 2.    | Aufgabenstellung Durchführung                          | 4  |
| 2.1   | Datenbank Datei vorbereiten                            | 4  |
| 2.2   | Installation der LDAP-Tools von den Windows Features   | 4  |
| 2.3   | Datenbank mit DSAMAIN als LDAP-Server verfügbar machen | 5  |
| 2.4   | Abruf via ADSI-Editor                                  | 7  |
| 2.5   | Abruf via PowerShell Kommandos                         | 7  |
| 2.6   | Suchen Sie den Mitarbeiter mit der SID -1771 am Ende   | 9  |
| 2.7   | Windows Server feststellen                             | 10 |
| 2./   | Windows Sciver resistenen                              |    |

## 1. Aufgabenstellung vorbereiten

Öffnen Sie Virtualbox.

Importieren Sie zuerst die OVA-Datei.

Wählen dann die VM Windows-10-BS-Pwnd aus. Gehen Sie auf **Ändern** (nicht Doppelklicken auf die VM, das würde diese Starten).

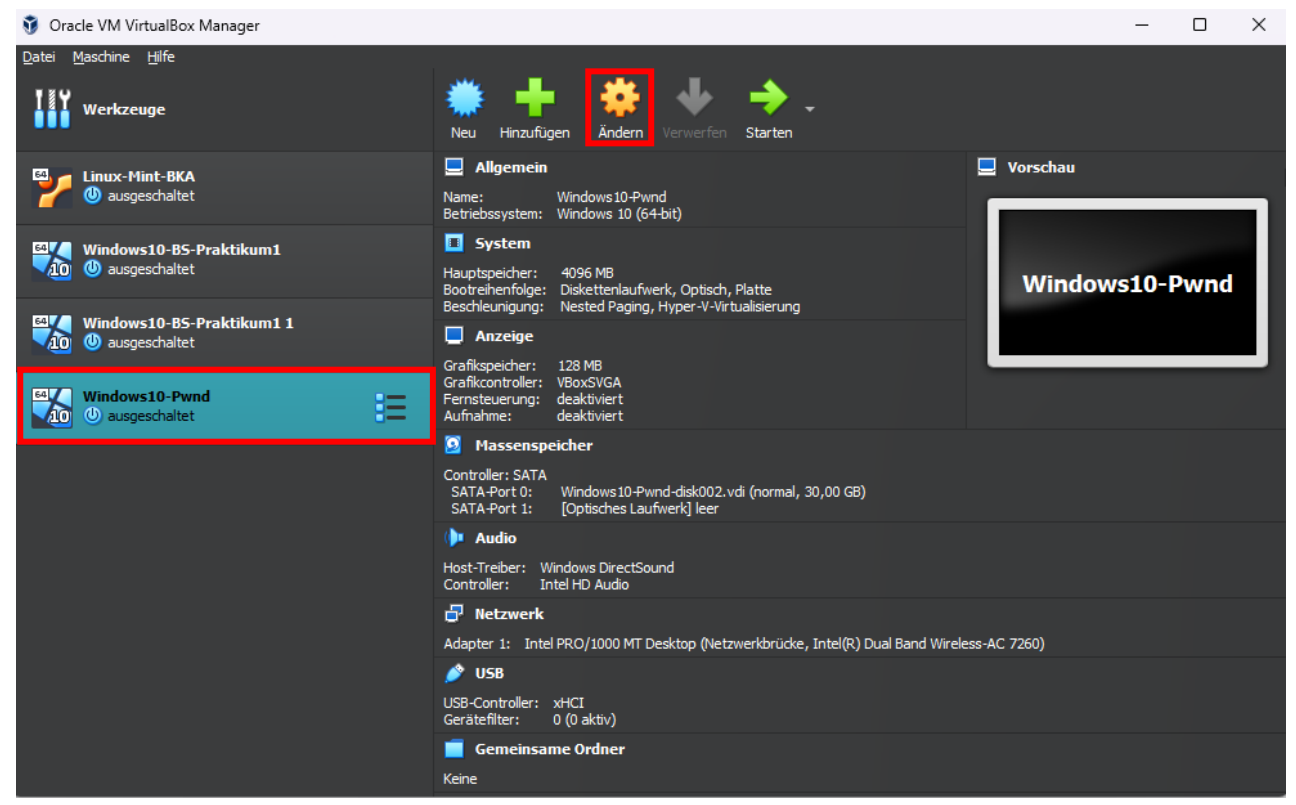

> Wählen Sie den Massenspeicher aus

| 😔 v | /indows10-Pwnd - Ein    | stellungen                     |                     | -                     |       | ×                                                |  |
|-----|-------------------------|--------------------------------|---------------------|-----------------------|-------|--------------------------------------------------|--|
|     | Allgemein               | Massenspeicher                 |                     |                       |       |                                                  |  |
|     | System                  | Massenspeicher                 | Attribute           |                       |       |                                                  |  |
|     | Anzeige                 | 🖕 Controller: SATA             | Optisches Laufwerk: | SATA-Port 1           |       | <b>Q</b>                                         |  |
|     |                         | 🙆 Windows 10-Pwnd-disk002.v    |                     | Live-CD/DVD           |       | Virtuelles optisches Medium auswählen/erzeugen   |  |
|     | Massenspeicher          | 🦾 💽 leer                       | - e                 | <u>H</u> otplug-fähig |       | Abbild auswahlen                                 |  |
| •   | Audio                   |                                | Informationen       |                       |       | PR2.iso                                          |  |
| 5   | Netzwerk                |                                | Größe:              |                       |       | Windows 10_x64.iso                               |  |
|     | Serielle Schnittstellen |                                | Ort:                |                       |       | 😪 Entfernt das virtuelle Medium aus dem Laufwerk |  |
|     | USB                     |                                | angeschossen an.    |                       |       |                                                  |  |
|     |                         |                                |                     |                       |       |                                                  |  |
|     | Gemeinsame Ordner       |                                |                     |                       |       |                                                  |  |
| :   | Benutzerschnittstelle   |                                |                     |                       |       |                                                  |  |
|     |                         |                                |                     |                       |       |                                                  |  |
|     |                         |                                |                     |                       |       |                                                  |  |
|     |                         | 💠 🔶 📑 🙀                        |                     |                       |       |                                                  |  |
|     | Ungi                    | iltige Einstellungen erkannt 🗖 | ОК                  | Abbrechen             | Hilfe |                                                  |  |

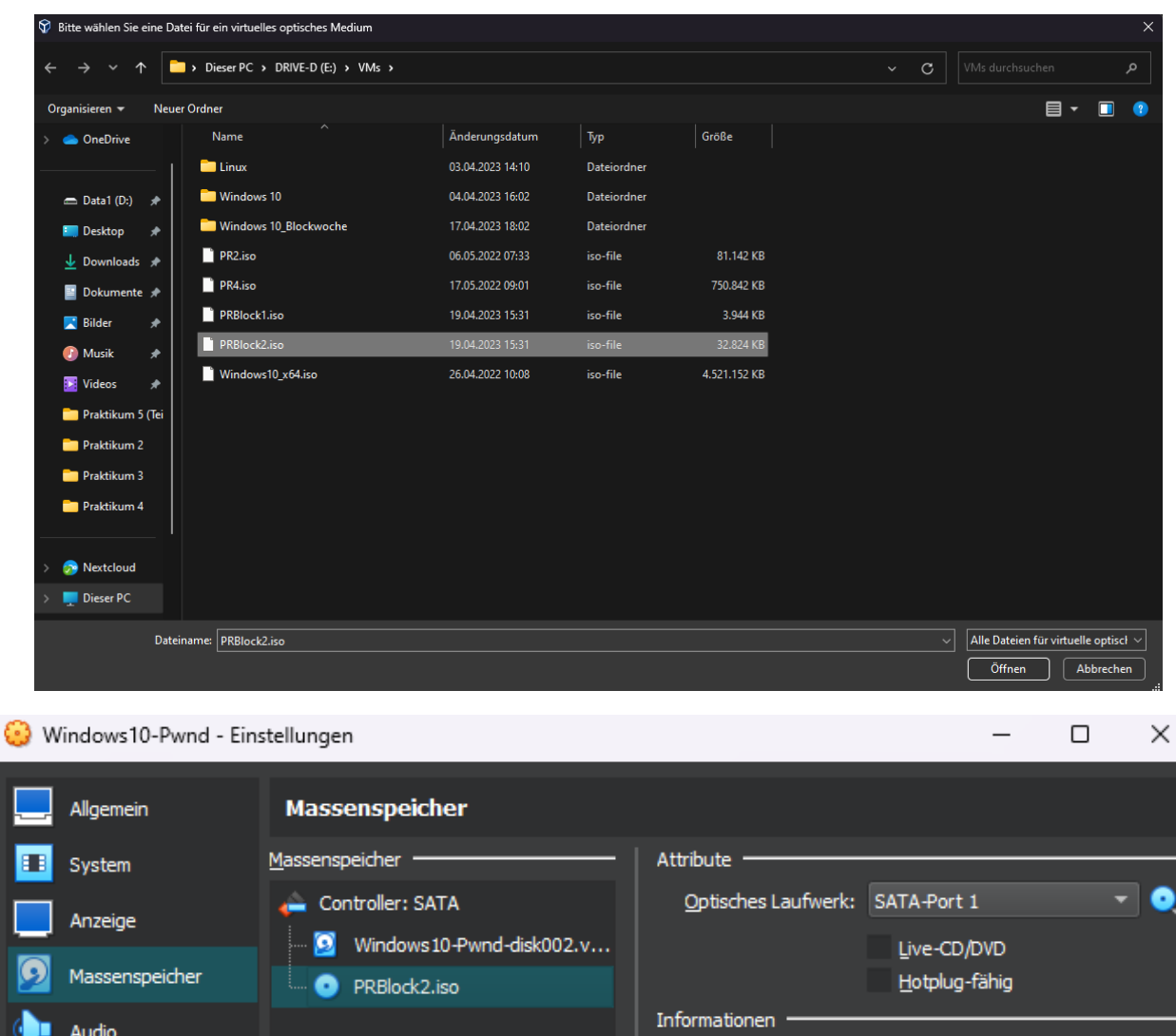

> Binden Sie bei der CD die heruntergeladene Abbilddatei PRBlock2.iso ein

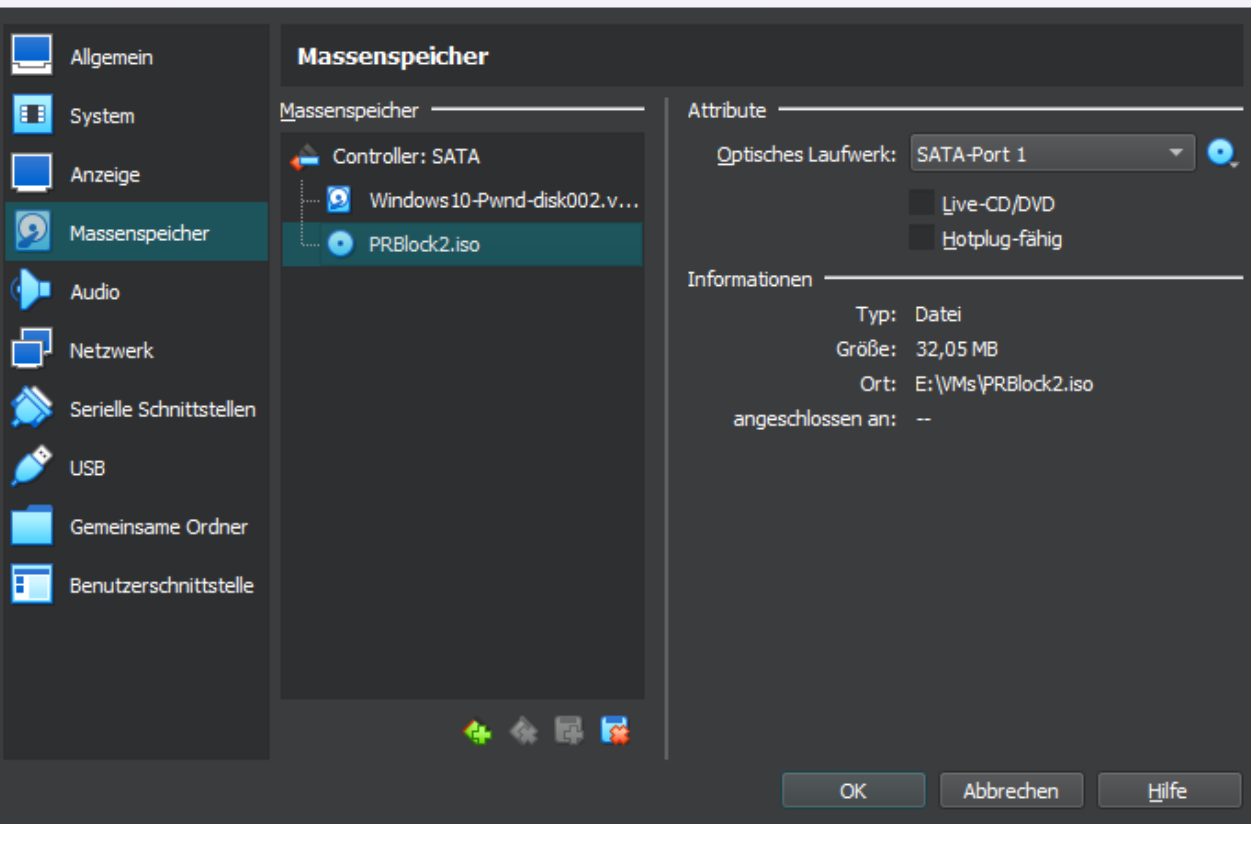

## 2. Aufgabenstellung Durchführung

#### 2.1 Datenbank Datei vorbereiten

Aufgabe soll es sein eine gesicherte Active Directory Datenbank von einem Domänen Controller auf einem Client PC einzulesen und Zugriff auf die Datenbank zu erhalten.

Die zu nutzende Datenbank ntds.dit befindet sich auf der CD im Verzeichnis ntds.

Bitte kopieren Sie diese Datenbank auf den Desktop von Nutzer 1.

## 2.2 Installation der LDAP-Tools von den Windows Features

| Einstellungen                     | - 🗆 X                                                                                                    |
|-----------------------------------|----------------------------------------------------------------------------------------------------|
| Startseite     Einstellung suchen | Apps und Features<br>Ruellen für das Abrufen von Apps auswählen                                                                            |
| Apps                              | Wenn Sie ausschließlich Apps aus dem Microsoft Store installieren,<br>tragen Sie zum Schutz Ihres Geräts bei.                              |
| IΞ Apps und Features              | Überall $\checkmark$                                                                                                    |
| I≕ Standard-Apps                  | Apps und Features                                                                                                    |
| 띠실 Offline-Karten                 | Optionale Features                                                                                                    |
| Apps für Websites                 | Aliase für die App-Ausführung                                                                                                    |
| □ Videowiedergabe                 | Sie können nach Laufwerken suchen, sortieren und filtern. Wenn Sie<br>eine App deinstallieren oder verschieben möchten, wählen Sie sie aus |
| → Autostart                       | der Liste aus. Diese Liste durchsuchen                                                                                                    |

Rufen Sie über Rechtsklick auf den Start Button Apps & Features auf.

Wählen Sie Optionale Features aus.

| ← Einstellungen                                    |               | _ |  | × |
|----------------------------------------------------|---------------|---|--|---|
| ଜ Optionale Features                               |               |   |  |   |
| Windows Hello-Gesichtserkennung                    | 95,8 MB       |   |  |   |
| Windows Media Player                               | 77,9 MB       |   |  |   |
| Windows PowerShell Integrated Scrip                | oting 6,82 MB |   |  |   |
| envioliment                                        | 07.12.2019    |   |  |   |
| Windows-Fax und -Scan                              | 17,8 MB       |   |  |   |
| 🛟 WordPad                                          | 6,25 MB       |   |  |   |
| Verwandte Einstellungen<br>Mehr Windows-Funktionen |               |   |  |   |
| Re Hilfe anfordern                                 |               |   |  |   |

Scrollen Sie nach unten, dort befindet sich der Punkt Mehr Windows-Funktionen.

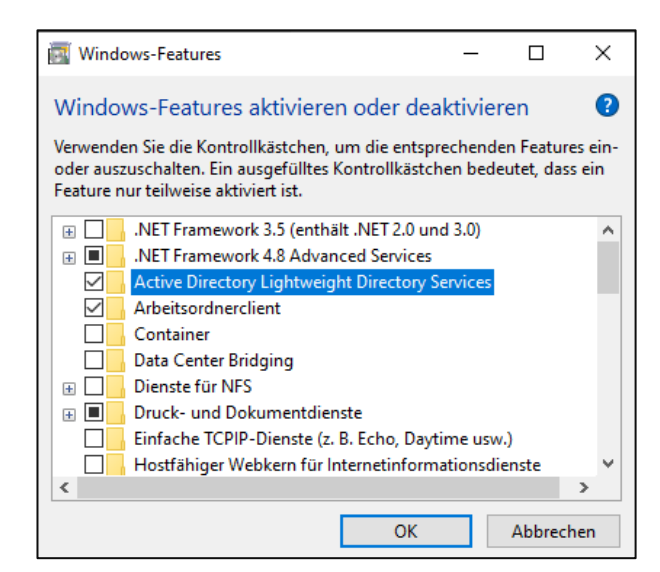

Aktivieren Sie Active Directory Lightweight Directory Services.

Überprüfen Sie, ob die Anwendung dsamain.exe verfügbar ist. Öffnen Sie dazu mit Rechtsklick auf Start eine Windows PowerShell Admin Konsole und starten Sie dsamain.exe.

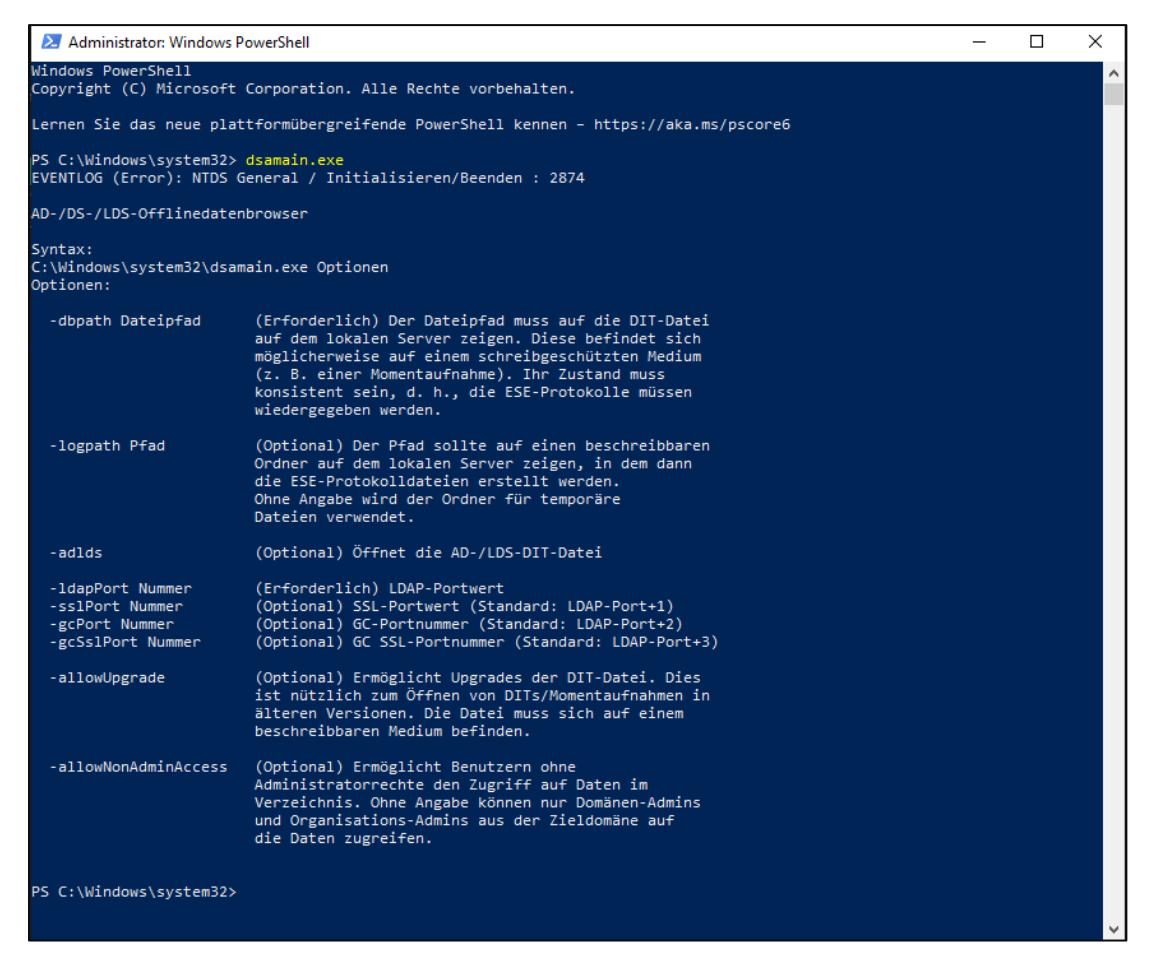

#### 2.3 Datenbank mit DSAMAIN als LDAP-Server verfügbar machen

Nutzen Sie das PowerShell Administrator Fenster um die Datenbank als LDAP-Server zu starten:

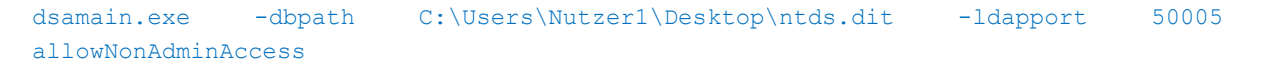

Achten Sie darauf, dass die VM-Netzwerkzugriff aktiviert hat.

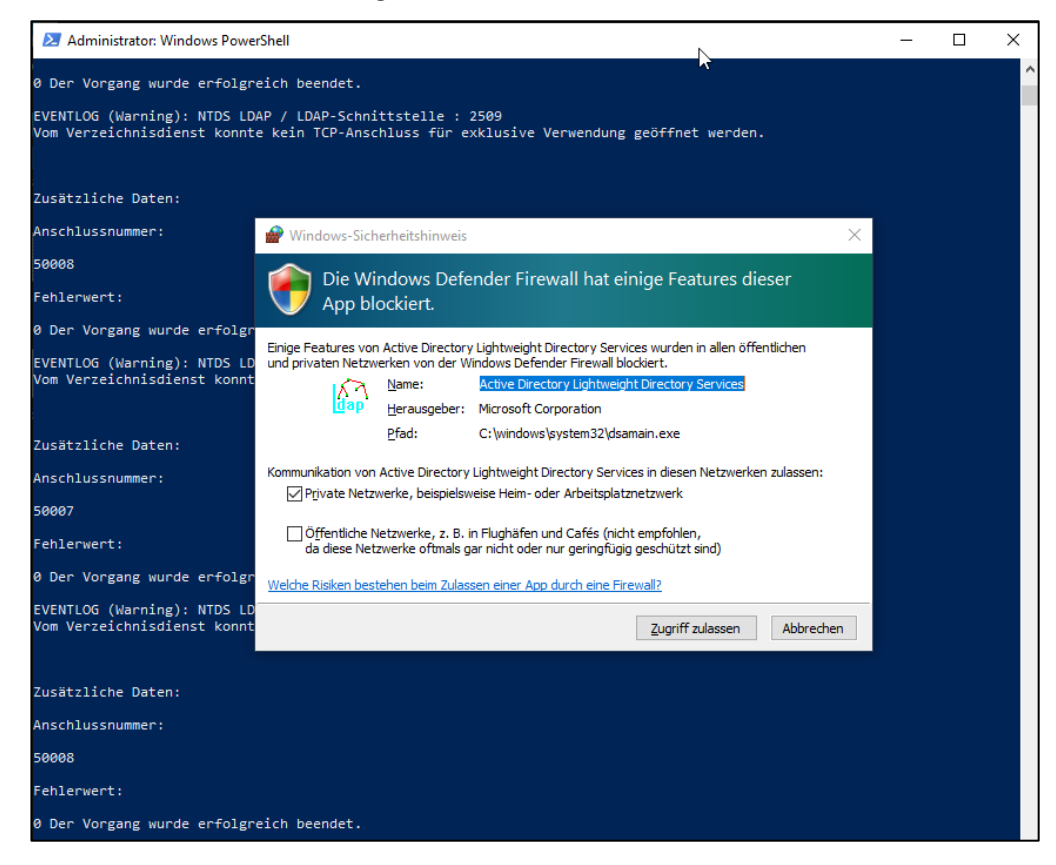

#### Bestätigen Sie die Firewall Ausnahme!

Der LDAP-Server ist jetzt unter 127.0.0.1:50005 erreichbar. Überprüfen Sie die Zugriffsmöglichkeit in einem zweiten PowerShell Fenster, **ohne das vorherige zu schließen**!

```
ldp.exe 127.0.0.1:50005
```

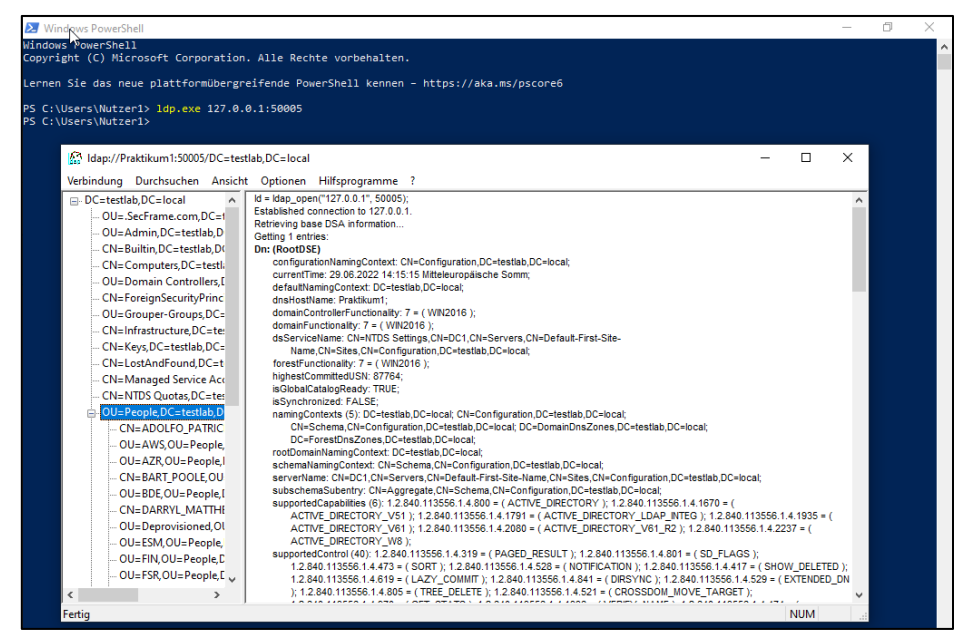

## 2.4 Abruf via ADSI-Editor

| É | Ihor Start S | Windows    | Varwaltungenrogra  | mmo hat man    | dia Möglichkait  | don ADSI-Editor 71 | ıöffnan  |
|---|--------------|------------|--------------------|----------------|------------------|--------------------|----------|
| C |              | vvii100vv3 | ver waltungsprogra | initie nat man | ule moglici keit | uen ADDI-Luitor Zt | i onnen. |

| 📝 ADSI-Editor          | 3                                                                         | - 🗆 X            |
|------------------------|---------------------------------------------------------------------------|------------------|
| Datei Aktion Ansicht ? |                                                                           |                  |
|                        |                                                                           |                  |
| Z ADSI-Editor          |                                                                           | Aktionen         |
|                        | Verbindungseinstellungen X                                                | ADSI-Editor      |
|                        | Name: Praktikum AD                                                        | Weitere Aktionen |
|                        | L Pfad: LDAP://127.0.0.1:50005/Standardmäßiger Namenskontext              |                  |
|                        | L Verbindungspunkt                                                        |                  |
|                        | D Definierten Namen oder Namenskontext auswählen oder eingeben:           |                  |
|                        | ×                                                                         |                  |
|                        | Bekannten Namenskontext auswählen:                                        |                  |
|                        | Standardmäßiger Namenskontext                                             |                  |
|                        | Computer                                                                  |                  |
|                        | Domäne oder Server auswählen oder eingeben:     (Server   Domäne [:port]) |                  |
|                        | 127.0.0.1:50005 🗸                                                         |                  |
|                        | O Standard (Domäne oder Server, an der/dem Sie angemeldet sind)           |                  |
|                        | SSL-basierte Verschlüsselung verwenden                                    |                  |
|                        | Erweitert OK Abbrechen                                                    |                  |
|                        |                                                                           |                  |
|                        |                                                                           |                  |
|                        |                                                                           |                  |
|                        |                                                                           |                  |

Wenn man sich hier mit dem Server über 127.0.0.1:50005 unter Computer verbindet kann man ebenfalls auf die Einstellungen zugreifen.

| Datei       Aktion       Ansicht ?                                                                                                    |
|----------------------------------------------------------------------------------------------------|
| Image: Second Second                               |
| CN=LostAndFound CN=Managed Service Accounts CN=MINDS Queter U=Tier 1                                                                                                    |
| CN=Managed Service Accounts Attribut-Editor Sicherheit U=Tier 1                                                                                                    |
| CN-NTDS Quistas                                                                                                    |
| Attribute:                                                                                                    |
| V CONTRACTOR OF CONTRACTOR OF |
| CN=ADOLFO_PATRICK Attribut Wert                                                                                                    |
| > OU=AWS desktopProfile <nicht festgelegt=""></nicht>                                                                                                    |
| OU=AZR destinationIndicator <nicht festgelegt=""></nicht>                                                                                                    |
| CN=BART_POOLE displayName DARRYL_MATTHEWS                                                                                                    |
| OU=BDE displayNamePrintable <nicht festgelegt=""></nicht>                                                                                                    |
| CN=DARRYL_MATTHEWS distinguishedName CN=DARRYL_MATTHEWS,OU=People,DC                                                                                                    |
| OU=Deprovisioned division <nicht festgelegt=""></nicht>                                                                                                    |
| OU=ESM dSASignature <nicht festgelegt=""></nicht>                                                                                                    |
| OU=FIN ds.CorePropagationU                                                                                                    |
| OU=FSR dynamic_LDArServer <nicht resignergt=""></nicht>                                                                                                    |
| CN=GEOFFREY_WYNN employeerD < rule issgeegt.>                                                                                                    |
|                                                                                                    |
| CN=HAROLD_ALLEN extensionName  (inclut festigled)                                                                                                    |
| OU=HRE facsimileTelephoneN                                                                                                    |
| OU=ITS <                                                                                                    |
| OU=OGC                                                                                                    |
| CN=PATRICIA_SHEPHERD Bearbeiten Filter                                                                                                    |
| OU=SEC                                                                                                    |
| CN=THEODORE_ENGLAND                                                                                                    |
| OU=TST OK Abbrechen Übernehmen Hilfe                                                                                                    |
| OU=Unassociated                                                                                                    |
| CN-Program Data                                                                                                    |

#### 2.5 Abruf via PowerShell Kommandos

Führen Sie jetzt den ersten Teil des PowerShell Skriptes für den Abruf der Domänen-Informationen aus

|    |                   | 4)                                                                                                    |
|----|-------------------|----------------------------------------------------------------------------------------------------|
| PS | C:\Users\Nutzer1> | ldp.exe 127.0.0.1:50005                                                                                     |
| PS | C:\Users\Nutzer1> | <pre>\$DN = ([adsi]"LDAP://localhost:50005").distinguishedName;</pre>                                       |
| PS | C:\Users\Nutzer1> | <pre>\$DomainObj = New-Object System.DirectoryServices.DirectoryEntry("LDAP://localhost:50005/\$DN");</pre> |
| PS | C:\Users\Nutzer1> | <pre>\$objSearcher = New-Object System.DirectoryServices.DirectorySearcher -ArgumentList \$DomainObj;</pre> |
| PS | C:\Users\Nutzer1> | <pre>\$0bjSearcher.PageSize = \$PageSize; \$objSearcher.SizeLimit = 100000;</pre>                           |
| PS | C:\Users\Nutzer1> | <pre>\$0bjSearcher.Filter = '(objectCategory=user)'</pre>                                                   |
| PS | C:\Users\Nutzer1> | <pre>\$Users = \$ObjSearcher.FindAll();</pre>                                                               |
| PS | C:\Users\Nutzer1> | <pre>\$0bjSearcher.Filter = '(objectCategory=group)'</pre>                                                  |
| PS | C:\Users\Nutzer1> | <pre>\$Groups = \$ObjSearcher.FindAll();</pre>                                                              |
| PS | C:\Users\Nutzer1> | <pre>\$0bjSearcher.Filter = '(objectCategory=computers)'</pre>                                              |
| PS | C:\Users\Nutzer1> | <pre>\$Computers = \$0bjSearcher.FindAll();</pre>                                                           |
| PS | C:\Users\Nutzer1> | <pre>\$0bjSearcher.dispose();</pre>                                                                         |
| PS | C:\Users\Nutzer1> |                                                                                                    |
|    |                   |                                                                                                    |

Jetzt kann man Skript basiert oder manuell darauf zugreifen:

| Name                       | Value                                                                                                    |
|----------------------------|----------------------------------------------------------------------------------------------------|
|                            |                                                                                                    |
| distinguishedname          | {CN=Gast, CN=Users, DC=testlab, DC=local}                                                                                                    |
| countrycode                | {0}                                                                                                    |
| samaccountname             | {Gast}                                                                                                    |
| objectsid                  |                                                                                                    |
| adspath                    | {LDAP://localnost:50005/CN=Gast,CN=Users,DC=testlab,DC=local}                                                                                                    |
| samaccounttype             | {805306368}                                                                                                    |
| primarygroupid             | {514}                                                                                                    |
| cn                         | {Gast}                                                                                                    |
| objectguid                 | {184 248 23 136 211 203 1/6 65 154 211 134 205 224 1/9 49 60}                                                                                                    |
| objectcategory             | {CN=Person, CN=Schema, CN=Configuration, DC=Testian, DC=Iocal}                                                                                                    |
| description                | {Vordefiniertes Konto fur Gastzugriff auf den Computer bzw. die Domane}                                                                                                    |
| objectclass                | {top, person, organizationalPerson, user}                                                                                                    |
| codepage                   |                                                                                                    |
| name                       | {Gast}                                                                                                    |
| PS C:\Users\Nutzer1> \$Gro | ups.properties[0]                                                                                                    |
| Name                       | Value                                                                                                    |
| objectcategory             | ///                                                                                                    |
| uspchanged                 |                                                                                                    |
| distinguishedneme          | (Horady)<br>/CN-Administratoren CN-Ruiltin DC-testlab DC-local)                                                                                                    |
| grouptype                  |                                                                                                    |
| whencreated                | [*2147403043]<br>[42] 46 2020 11:46:401                                                                                                    |
| samaccountname             |                                                                                                    |
| description                | (Administratoren haben uneingeschränkten Vollzugriff auf den Computer hzw. die Domäne 3                                                                                                    |
| instancetype               | Aumanistratoren naben uneingesen ankten voirzagirri aur den compater bzw. die bomane.;                                                                                                    |
| adenath                    | ut;<br>//DAD://localbost:50005/CN=Administratoren_CN=Builtin_DC=testlab_DC=locall                                                                                                    |
| samaccounttype             | [204 7/ 10201050:00007 CN-Administrator engen-builten,be-cestub,be-10201]<br>/53870013                                                                                                    |
| objectsid                  |                                                                                                    |
| whenchanged                | {03 06 2022 08:21:413                                                                                                    |
| objectguid                 | /3 106 19 04 03 207 85 78 153 216 25 23 174 138 64 218\                                                                                                    |
| member                     | (STEETED STEED) STEETED STEETED STEETED STEETED STEETED STEETED STEETED STEETED STEETED STEETED STEETED STEETED STEETED STEED STEED |
| cn                         | {Administratoren}                                                                                                    |
| usnereated                 | (Administration chi)<br>/81001                                                                                                    |
| admincount                 |                                                                                                    |
| iscriticalsystemobiect     | {True}                                                                                                    |
| objectclass                | {tong group}                                                                                                    |
| systemflags                | {-1946157056}                                                                                                    |
|                            | {03,06,2022,08:20:29,03,06,2022,08:20:27,03,06,2022,08:20:27,03,06,2022,08:20:26,}                                                                                                    |
| dscorepropagationdata      |                                                                                                    |
| dscorepropagationdata      | {Administratoren}                                                                                                    |

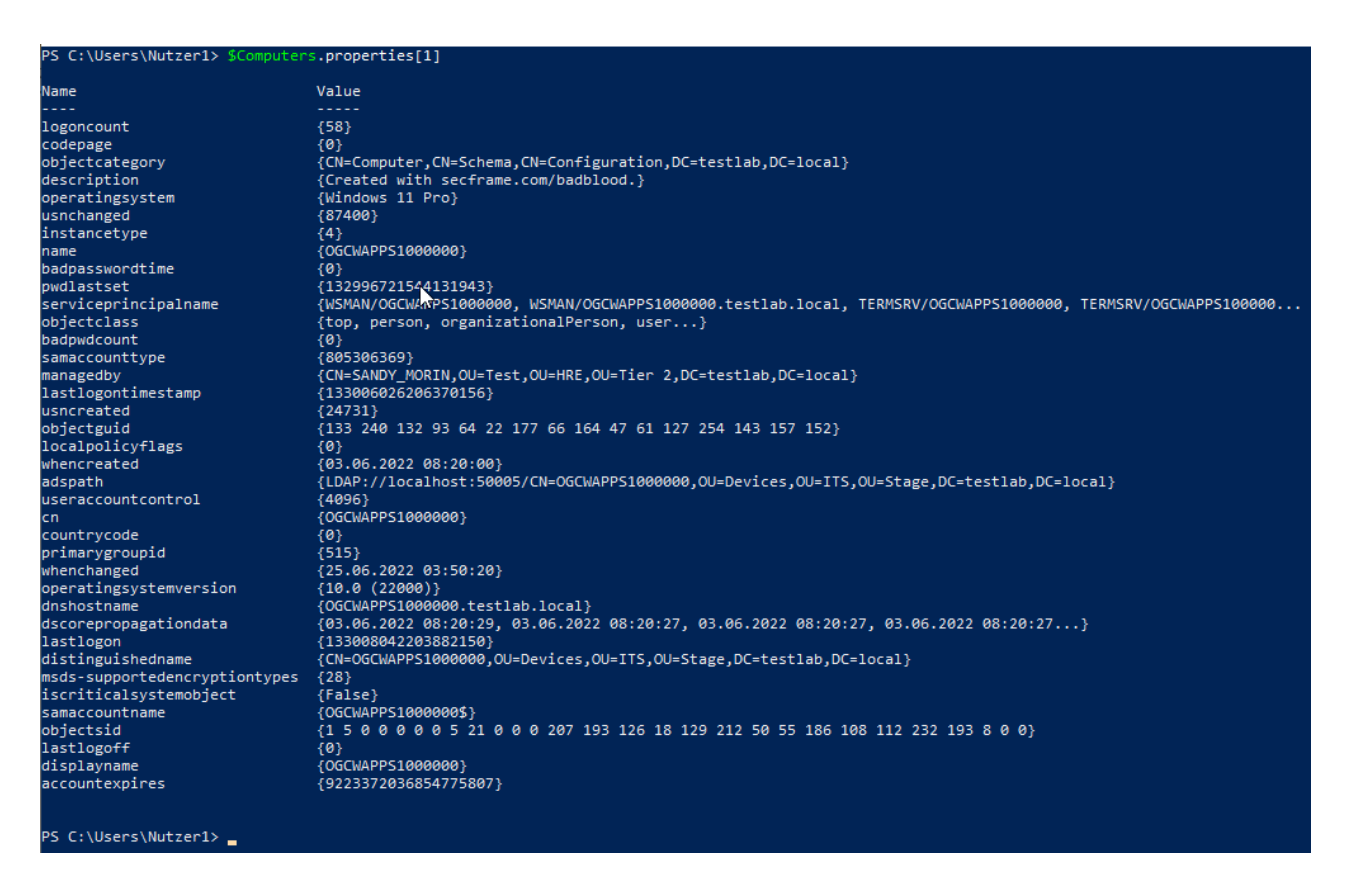

#### 2.6 Suchen Sie den Mitarbeiter mit der SID -1771 am Ende

Der einfachste Weg ist die Anwendung ldp.exe. Diese verfügt über eine SID-Suchfunktion unter Hilfsprogramme. Was man dafür allerdings benötigt, ist die komplette SID. Hier bietet es sich an diese von einem der Accounts zu nehmen und die letzte SID-Kennung auszutauschen.

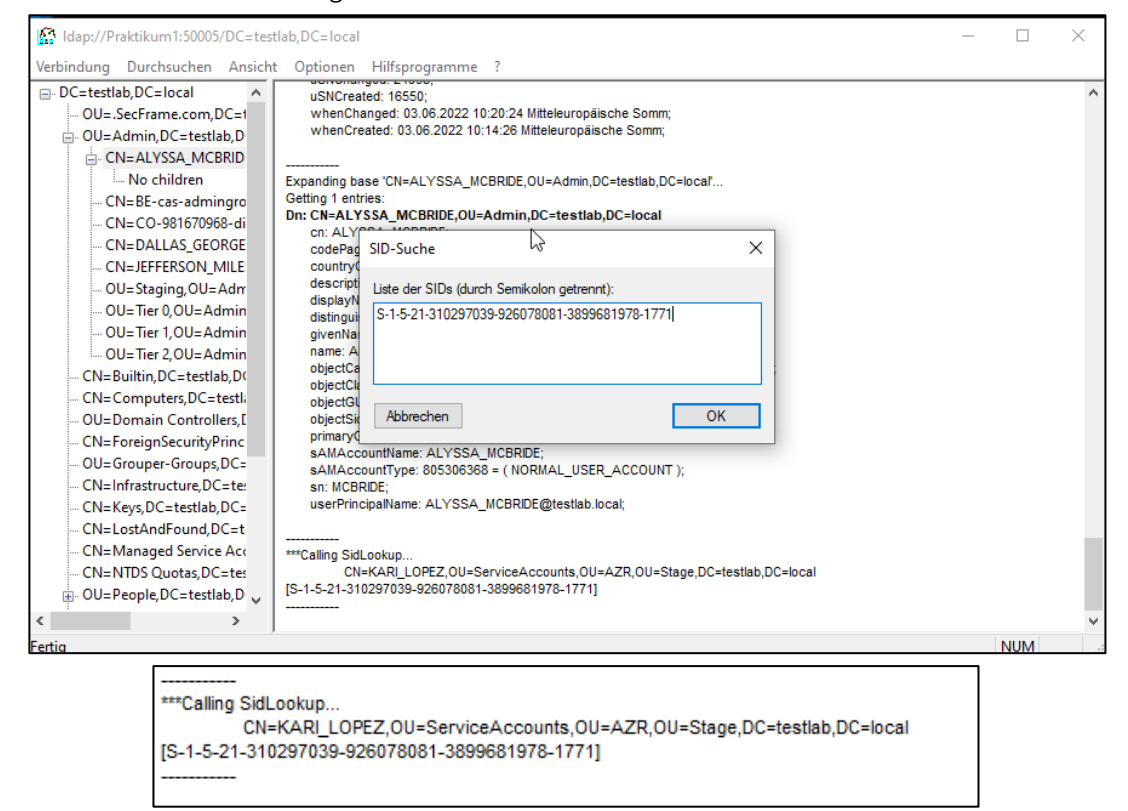

## 2.7 Windows Server feststellen

Für die Feststellung des Servers hilft uns auch die Anwendung ldp.exe weiter. Nach dem Verbinden werden diese Daten angezeigt.

| 🔐 Idap://Praktikum        | 1:50005/DC=testl                                                                                                    | lab,DC=local                                                                                                    | N                                                                                                    | _                                                       |                                      | $\times$ |
|---------------------------|----------------------------------------------------------------------------------------------------|----------------------------------------------------------------------------------------------------|----------------------------------------------------------------------------------------------------|---------------------------------------------------------|--------------------------------------|----------|
| Verbindung Durchs         | uchen Ansicht                                                                                                    | Optionen                                                                                                    | Hilfsprogramme ?                                                                                                    |                                                         |                                      |          |
| Verbindung Durchs         | uchen Ansicht<br>boal A<br>e.com,DC=1<br>C=testlab,DC<br>C=testlab,DC<br>C=testlab,DC<br>C=testlab,CC<br>C=testlab,CC<br>C=testlab,DC<br>DORE_ATKII<br>distlist1,OL<br>ecurityPrinc<br>Groups,DC=<br>ture,DC=tes<br>ture,DC=tes<br>C=testlab,D<br>Service Acc<br>otas,DC=tes<br>C=testlab,D | Optionen<br>03.00<br>NEW<br>instance <sup>1</sup><br>isCriticalS<br>lastLogor<br>lastLogor<br>localPolic<br>logonCou<br>msDFSR-<br>Globi<br>msDS-Ge<br>msDS-Su<br>name: DC<br>objectCal<br>objectCal<br>objectCal<br>objectSid<br>operating<br>operating<br>operating<br>operating<br>sAMAcc<br>sAMAcc<br>serverRe<br>serverRe | Hilfsprogramme ?<br>2022 10:20:27 Mitteleuropäische Somm; 03.06.2022 10:20:26 Mitteleuropäische Somm; 0x1 = (1<br>SD ), 0x1 = (NEW_SD ), 0x1 = (NEW_SD );<br>yei: 0x4 = (WRIE );<br>yei: 0x4 = (WRIE );<br>27.06.2022 10:44:20 Mitteleuropäische Somm;<br>Timestamp: 23.06.2022 18:44:20 Mitteleuropäische Somm;<br>Flags: 0;<br>ti 172;<br>ComputerReferenceBL: CN=DC1,CN=Topology,CN=Domain System Volume,CN=DFSR-<br>ISettings, CN=System,DC=testiab,DC=local;<br>herationki: 4:40; Binary blob 8 bytess;<br>popriedEncryptionTypes: 0x1C = (RC4_HMAC_MD5   AES128_CT5_HMAC_SHA1_96   AES256_1;<br>gory: CN=Computer,CN=Schema,CN=Configuration,DC=testiab,DC=local;<br>is (5): top; person; organizationalPerson; user; computer;<br>D: e5513dee_2022_416_4880_53940b52897.<br>System: Windows Server 2019 Standard;<br>System: Windows Server 2019 Standard;<br>System: Windows Server 2019 Standard;<br>System: Windows Server 2019 ControlLERS );<br>bet: 02.06.2022 13:50:44 Mitteleuropäische Somm;<br>rences: CN=RD Set(CN=DC1,OU=Domain Controllers,DC=testiab,DC=local;<br>untName: DC15;<br>untName: DC15;<br>untName: DC15;<br>untName: DC15;<br>untName: DC15;<br>UntSides204/DC1 testiab,DC=local;<br>LC1=C01,CN=Servers,CN=Default=First-Site-Name,CN=Sites,CN=Cnfiguration,DC=testiab,DC=local;<br>untName: DC15;<br>UntSides204/DC1 testiab,Iocal; Idap/DC1 testiab,Iocal;<br>C1.testiab,Iocal/ForestDnsZones.testiab,Iocal; Idap/DC1 testiab,Iocal/DomainDnsZones.testiab,Iocal;<br>C1.testiab,Iocal/ForestDnsZones.testiab,Iocal; Idap/DC1 testiab,Iocal/DomainDnsZones.testiab,Iocal; Idap/DC1 testiab,Iocal/DomainDnsZones.testiab,Iocal; Idap/DC1 testiab,Iocal/DomainDnsZones.testiab,Iocal/DomainDnsZones.testiab,Iocal/SorestDnsZones.testiab,Iocal; Idap/DC1 testiab,Iocal/DomainDnsZones.testiab,Iocal; Idap/DC1 testiab,Iocal/DomainDnsZones.testiab,Iocal; Idap/DC1 testiab,Iocal/DomainDnsZones.testiab,Iocal; Idap/DC1 testiab,Iocal/DomainDnsZones.testiab,Iocal; Idap/DC1 testiab,Iocal/DomainDnsZones.testiab,Iocal; Idap/DC1 testiab,Iocal/DomainDnsZones.testiab,Iocal; Idap/DC1 testiab,Iocal/DomainDnsZones.testiab,Iocal; Idap/DC1 testiab,Iocal/Doma | EW_SD ), 0><br>CTS_HMAC_<br>tlab,DC=loca<br>cal; TERMSR | x1 = (<br>_SHA1_96<br>al;<br>XV/DC1; | );       |
| CN=Program<br>OU=Quaranti | Data,DC=te<br>ne,DC=testli ↓                                                                                                    | Rest                                                                                                    | эмило плекаар лисар ракурст пекаар осал, GC/DC-1 restablic/carrestablio/Carrestablio/Carrestablio/Carrestablio<br>(ctedKrbHost/DC1; RPC/9223eff7-0f11-4e11-83bb-ce8549ffb94b_msdcs.testlablioca); HOST/DC<br>/DC1 restablioca/TEST1 AB: HOST/DC1 + BOST/DC1 testlablioca); HOST/DC1 testlablioca/Restablioca/                                                                                                    | 1/TESTLAB;<br>local:                                    | au.iocai;                            |          |
| <                         | >                                                                                                    | E351                                                                                                    | 1235-4B06-11D1-AB04-00C04FC2DCD2/9223eff7-0f11-4e11-83bb-ce8549ffb94b/testlab.local;                                                                                                    | Jap/DC1/TES                                             | TLAB;                                | ~        |
| Fertig                    |                                                                                                    |                                                                                                    |                                                                                                    |                                                         | NUM                                  |          |

#### Auch PowerShell kann uns diese Informationen liefern.

| Name                          | Value                                                                                                    |
|-------------------------------|----------------------------------------------------------------------------------------------------|
| <br>ridsetreferences          | <br>{(N=RID Set.CN=DC1.0U=Domain Controllers.DC=testlab.DC=local}                                                      |
| logoncount                    | {172}                                                                                                    |
| codepage                      | (0)                                                                                                    |
| objectcategory                | {CN=Computer.CN=Schema.CN=Configuration.DC=testlab.DC=local}                                                           |
| msdfsr-computerreferencebl    | <pre>{CN=DC1.CN=Topology.CN=Domain System Volume.CN=DFSR-GlobalSettings.CN=System.DC=testlab.DC=local}</pre>           |
| iscriticalsvstemobiect        | (Teas)                                                                                                    |
| operatingsvstem               | {Windows Server 2019 Standard}                                                                                         |
| usnchanged                    | 18/1401                                                                                                    |
| instancetype                  | 4                                                                                                    |
| name                          | {DC1}                                                                                                    |
| badpasswordtime               | (0)                                                                                                    |
| pwdlastset                    | 132986442446587104}                                                                                                    |
| serviceprincipalname          | <pre>{Dfsr-12F9A27C-BF97-4787-9364-D31B6C55EB04/DC1.testlab.local. ldap/DC1.testlab.local/ForestDnsZones.testlab</pre> |
| obiectclass                   | {top, person, organizationalPerson, user}                                                                              |
| badpwdcount                   | {0}                                                                                                    |
| samaccounttype                | {805306369}                                                                                                    |
| lastlogontimestamp            | {133004762601526128}                                                                                                   |
| usncreated                    | {12293}                                                                                                    |
| msds-generationid             | {54 145 198 1 83 51 22 94}                                                                                             |
| objectguid                    | {238 61 81 233 146 32 253 74 136 157 83 157 10 82 137 183}                                                             |
| localpolicyflags              | (0)                                                                                                    |
| whencreated                   | {02.06.2022 11:50:18}                                                                                                  |
| adspath                       | {LDAP://localhost:50005/CN=DC1.0U=Domain Controllers.DC=testlab.DC=local}                                              |
| useraccountcontrol            | {532480}                                                                                                    |
| cn                            | {DC1}                                                                                                    |
| countrycode                   | {0}                                                                                                    |
| primarveroupid                | (516)                                                                                                    |
| whenchanged                   | {23.06.2022 16:44:20}                                                                                                  |
| operatingsystemversion        | {10.0 (17763)}                                                                                                    |
| dnshostname                   | {DC1.testlab.local}                                                                                                    |
| dscorepropagationdata         | {03.06.2022 08:20:29. 03.06.2022 08:20:27. 03.06.2022 08:20:27. 03.06.2022 08:20:26}                                   |
| lastlogon                     | {133007930601526406}                                                                                                   |
| distinguishedname             | {CN=DC1.OU=Domain Controllers.DC=testlab.DC=local}                                                                     |
| msds-supportedencryptiontypes | {28}                                                                                                    |
| samaccountname                | {DC1\$}                                                                                                    |
| obiectsid                     | {1 5 0 0 0 0 5 21 0 0 207 193 126 18 129 212 50 55 186 108 112 232 232 3 0 0}                                          |
| lastlogoff                    | {0}<br>                                                                                                    |
| serverreferencebl             | {CN=DC1.CN=Servers.CN=Default-First-Site-Name.CN=Sites.CN=Configuration.DC=testlab.DC=local}                           |
|                               | (0)))))))))))))))))))))))))))))))))))))                                                                                |